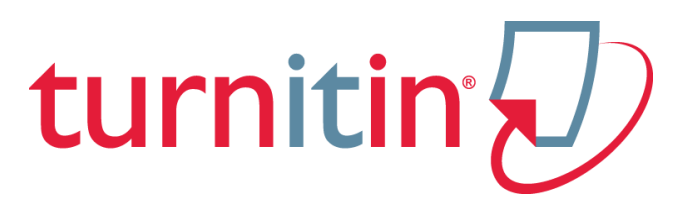

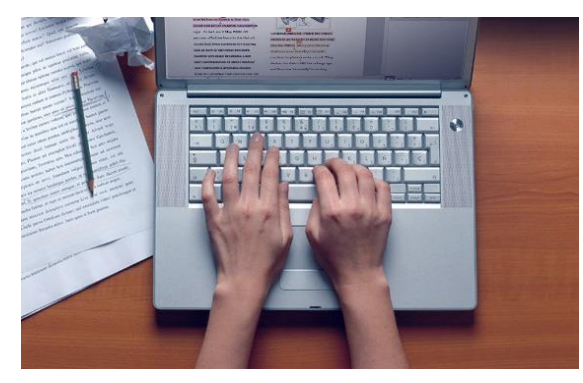

## Kennarakynning

Hafdís Dögg Hafsteinsdóttir upplýsingafræðingur hafdisdh@gmail.com

- útskýringar á því hvað *Turnitin* er og hvernig það virkar
- ... leiðbeiningar um hvernig setja skal upp notanda, námskeið og verkefni
- ... leiðbeiningar um hvernig lesið er úr niðurstöðum OriginalityCheck (frumleikaprófunar)

### Hvað er Turnitin?

OriginalityCheck<sup>™</sup> Preventing Plagiarism Hamlar gegn ritstuldi GradeMark<sup>®</sup> Paperless Grading Einkunna- og **PeerMark**<sup>®</sup> Jafningjaendurgjöf Peer Reviewing endurgjöf

# **ATH!** Leiðbeiningar um notkun *GradeMark* og *PeerMark* er að finna á Turnitin.com

**OriginalityCheck** hefur verið þýtt sem *frumleikaprófun* eða ritstuldarvörn

Turnitin OriginalityCheck er hugbúnaður til varnar ritstuldi

- Turnitin er ekki bara notað til að hafa upp á svindlurum og rit-"þjófum"
- Turnitin er hægt að nota sem hjálpartæki til að leiðbeina nemendum um hvernig komast megi hjá ritstuldi og hjálpa þeim að skilja hvernig vinna á með heimildir og fella þær inn í ritgerðaskrif sín

**OriginalityCheck** ber texta nemenda saman við gagnasafn Turnitin sem inniheldur ...

 milljarða vefsíðna bæði virkra vefsíðna og vefsíðna sem ekki lengur eru virkar

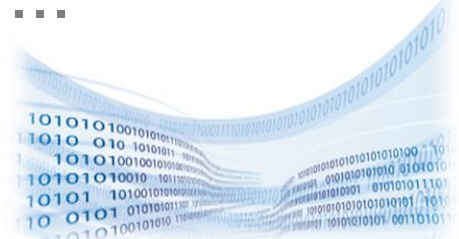

turnitir

- yfir 100 milljónir tímaritsgreina í rafrænum gagnasöfnum
  - Turnitin nær þó ekki inn í öll gagnasöfn í Landsaðgangi né í séráskriftum HR, m.a. ProQuest, Britannica, Karger ...
- meira en 220 milljónir nemendaverkefna
  - » þar af eru um 25.000 lokaverkefni í Skemmunni

# Meira en helmingur ritstuldar nemenda er talinn vera úr verkum annarra nemenda!

## Hvernig virkar *Turnitin Originality Check*? turnitin

- Verkefni nemanda er hlaðið upp í Turnitin
- Hugbúnaðurinn býr til skýrslu sem dregur fram samsvörun milli verkefnis og texta í gagnasafninu
- Skýrslan sýnir í prósentum hvernig verkefni nemandans ber saman við aðrar heimildir
- Turnitin býr til lista yfir þær heimildir sem samsvörun finnst í

### OriginalityCheck™ Preventing Plagiarism

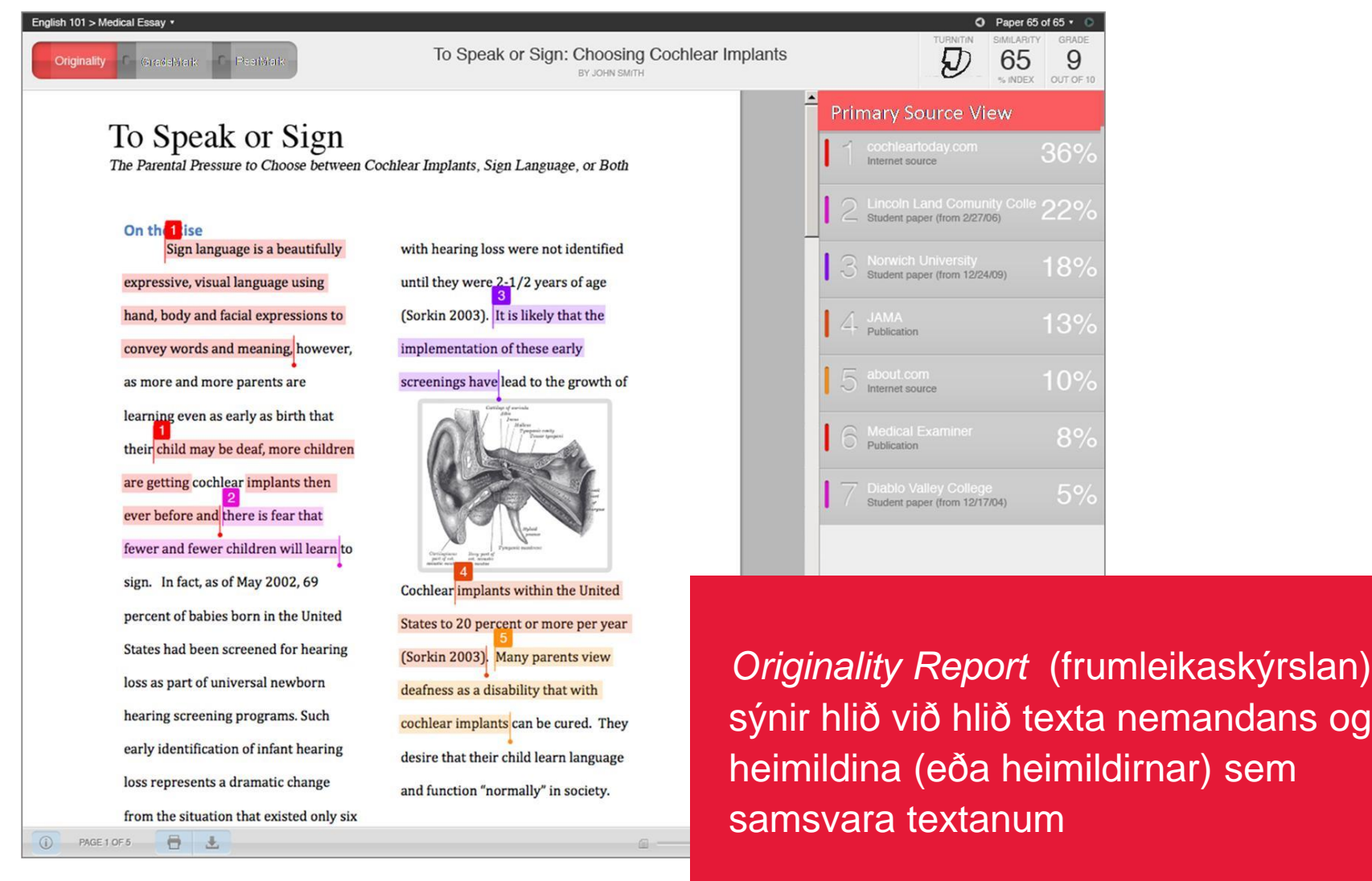

Valið er hvort verkefni er sett í ...

- … aðalsafn (standard repository): Innlagt verkefni er borið saman við verkefni frá sömu stofnun og öðrum stofnunum (aðilar annarra stofnana geta ekki skoðað verkefnið í heild án leyfis)
- ... ekkert gagnasafn (no repository):
   Verkefnið er ekki aðgengilegt til samanburðar

### Vísbendingar um virkni

turnitin

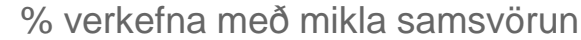

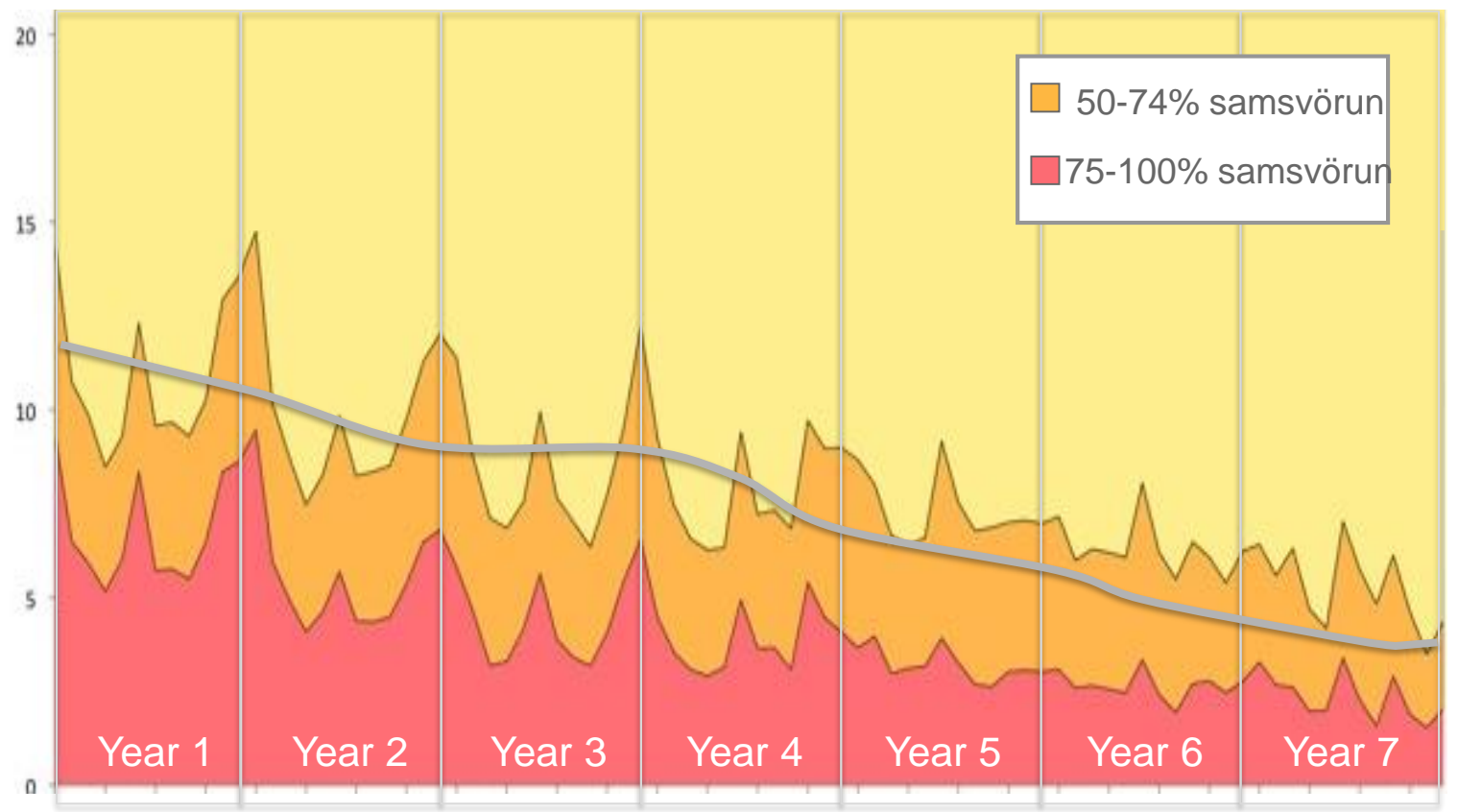

### Samkvæmt rannsóknum Turnitin fækkar tilfellum af alvarlegum ritstuldi þegar **OriginalityCheck** eða frumleikaprófun er orðin viðtekin vinnubrögð

Hafdís Dögg Hafsteinsdóttir hafdisdh@gmail.com

### Sístækkandi samfélag notenda

milljónir kennara tugir milljóna nemenda þúsundir stofnana yfir 100 lönd 10 tungumál 

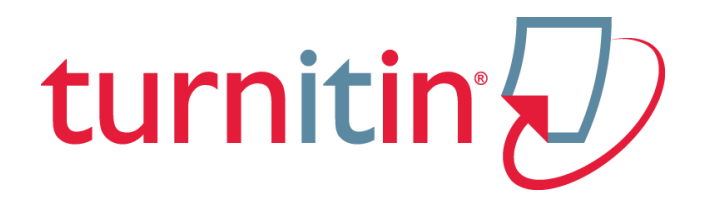

:

### Að byrja að nota hugbúnaðinn

- 1. Að fá aðgang að kerfinu
- 2. Að búa til námskeið
- **3.** Að veita nemendum aðgang (2 möguleikar)
  - hlaða upp nemendalista
  - dreifa námskeiðsnúmeri og lykilorði námskeiðs til nemenda
- 4. Að búa til verkefnaskil
- 5. Að læra á heimasíðuna

- Kennari sendir umsjónarmanni Turnitin í HR beiðni um aðgang að kerfinu
- Turnitin umsjónarmaður skráir kennara sem notanda í kerfið
- Kerfið sendir viðkomandi kennara tölvupóst
- Smellið á "Get started" takkann

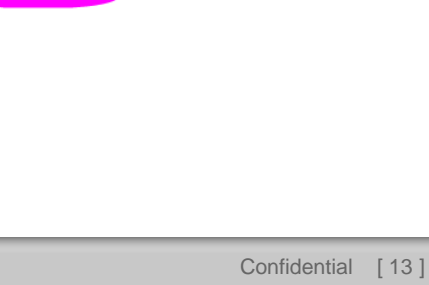

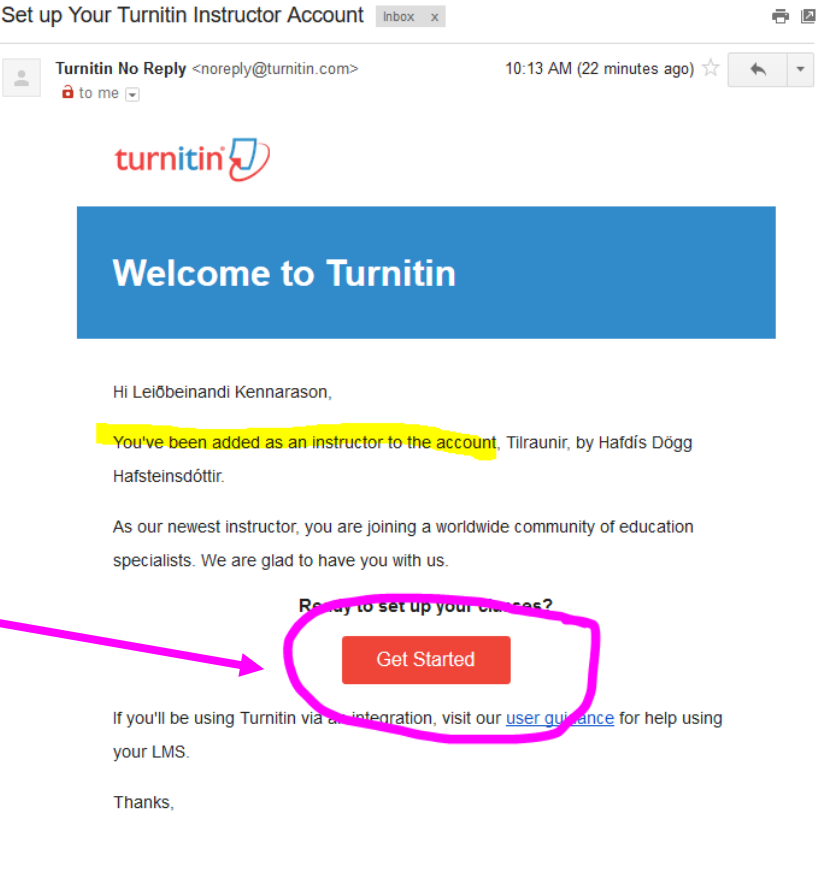

- "Get Started" takkinn tekur þig inn á leiðbeiningasíðu hjá Turnitin.com þar sem fyrstu skrefin í notkun kerfisins eru útskýrð
- Skrollaðu niður síðuna og smelltu á "Create Password" neðst á síðunni

Setting up your Turnitin classes is easy when you know how. In just four quick steps, learn more about Turnitin's class management tools and how to get your students started. At the end of this tutorial, you can put these simple steps into practice.

#### Create Your Password

You'll need your email address and last name to create your Turnitin account password and set your security information; this information can be found in your welcome email. You can then log into Turnitin and begin customizing your account.

#### 2 Create a Class

The creation of a class is the first step towards using the Turnitin services available to your institution. A Turnitin class groups assignments, helping you to organize student submissions. Once your classes have been created, you can start creating assignments.

Read More

#### 3 Create an Assignment

Once your class is ready, it's time to set up your first assignment. A Turnitin assignment forms the basis of accepting student submissions. Once your assignments are set up, you start adding students to your class.

Read More 🔻

#### 4 Add Students

There are three routes available for adding students. You may find it convenient to add students one by one, or add a large portion of students at once by uploading a list. Alternatively, why not allow your students to enroll themselves at their own pace?

Read More 🔻

Ready to Start Using Turnitin?

Create Pass

- Fylltu inn netfang og eftirnafn og smelltu á "Next"
- Nýr tölvupóstur er sendur á netfangið þitt sem þarf að virkja innan 24 stunda

| Rese | et your Turnitin password Inbox x                                                                             | ē 🛛                                                            | Nex    | xt |
|------|----------------------------------------------------------------------------------------------------|----------------------------------------------------------------|--------|----|
| +    | Turnitin No Reply <noreply@turnitin.com><br/>a to me </noreply@turnitin.com>                                  | 11:12 AM (1 minute ago) 📩 🔺 💌                                  |        |    |
|      | Dear Leiðbeinandi Kennarason,                                                                                 |                                                                |        |    |
|      | To reset your Turnitin password, please lick here and                                                         | ollow the management provided.                                 | • •    |    |
|      | If you have trouble clicking on the link provided, you may<br>browser:                                        | y copy and paste the following URL into your                   |        |    |
|      | https://www.turnitin.com/login_reset.asp?lang=none&id                                                         | =eb162e515ee772949e46d26fcc3df162                              | r      | ١  |
|      | This link will expire in <u>24 hours</u> . If you receive a messag<br>to request a new 'password reset' link. | ge stating that the link has expired, please click <u>here</u> | ۔<br>د |    |
|      | You may also copy and paste the following URL into yo                                                         | ur browser to request a new 'password reset' link:             | T      |    |
|      | https://www.turnitin.com/password_reset1.asp?lang=no                                                          | ine                                                            | 1      | -  |
|      | Thank you for using Turnitin.                                                                                 |                                                                |        |    |

#### The Turnitin Team

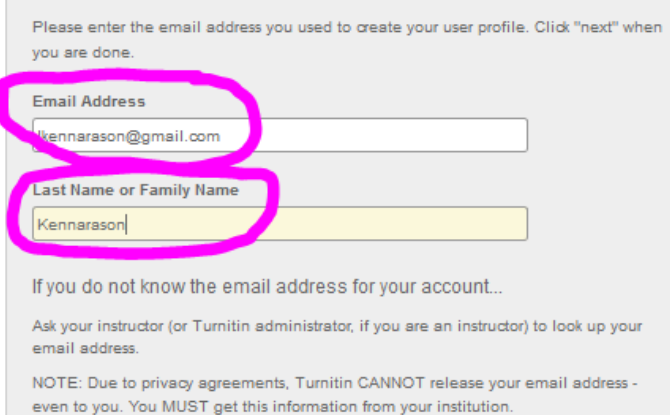

Reset User Password

 Smelltu á linkinn í nýja póstinum og fylgdu leiðbeiningum

- Veldu lykilorð
- Lykilorðið þarf að vera minnst 6 stafir og innihalda minnst 1 bókstaf og 1 tölustaf
- Smelltu á "Next"
- Smelltu á "Log in Now" og loggaðu þig inn með netfangi og því lykilorði sem valið var

| Reset User Password                                                                                                    |
|----------------------------------------------------------------------------------------------------|
| Thank you! Please enter your new password, and then confirm your new password. You password must be at least six characters long and contain at least one letter and one number. Click "next" when you are done. |
| Enter password:                                                                                                    |
| Confirm password:                                                                                                    |
| Next Cancel                                                                                                    |

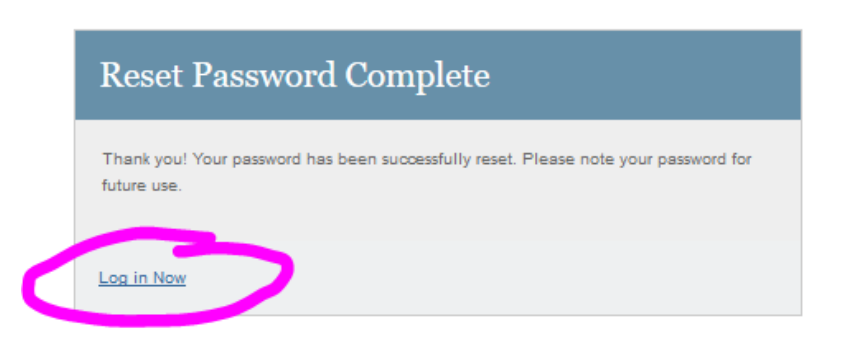

- Þegar þú hefur loggað þig inn þarf að velja "leynispurningu" og svar við spurningunni
- Ef þú gleymir lykilorðinu þínu og svarinu við leynispurningunni er samt hægt að láta kerfið senda sér póst
- Að síðustu þarf að samþykkja skilmála

| turniting                                                                                                    |
|----------------------------------------------------------------------------------------------------|
|                                                                                                    |
| Welcome to Turnitin!                                                                                                    |
| You have been added as an instructor to the account Tilraunir.<br>Before you can get started, we want to confirm your user information and give you the<br>chance to set up your secret question and answer. Please feel free to change any other<br>information as needed. |
| When you are done, click "next" to continue.<br>your email •<br>Ikennarason@gmail.com                                                                                                    |
| Secret question • Please select a secret question.                                                                                                    |
| Question answer •                                                                                                    |
| your first name •<br>Leiðbeinandi                                                                                                    |
| your last name • Kennarason                                                                                                    |
| Next                                                                                                    |

- Nú getur þú byrjað að nota Turnitin!
- Þegar þú hefur sett upp aðgang þá ferðu eftir það einfaldlega á turnitin.com og loggar þig inn efst í hægra horni skjásins

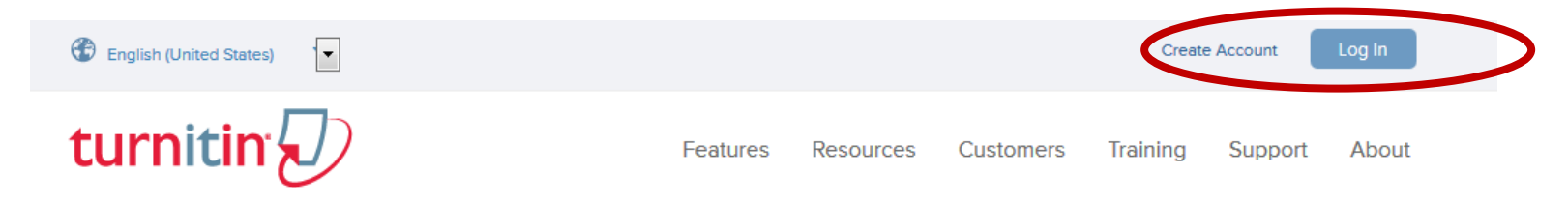

 Athugaðu að þú þarft alltaf að logga þig in með netfanginu þínu og lykilorðinu sem þú bjóst til

### Heimasíðan þín

| turnitin                                                                                                    | Leiðbeinandi Kennarason   | User Info   Messages | Instructor ▼   English ▼ | Roadmap   곗 Help   Logo    | ut       |
|----------------------------------------------------------------------------------------------------|---------------------------|----------------------|--------------------------|----------------------------|----------|
| All Classes Join Account Join Account (TA)                                                                                      |                           |                      |                          |                            |          |
| NOW VIEWING: HOME                                                                                                    |                           |                      |                          |                            |          |
| About this page                                                                                                    |                           |                      |                          |                            |          |
| This is your instructor homepage. To create a class, click the "Add Class" button. To display a class's assignments and papers, | , click the class's name. |                      |                          |                            | ٦        |
| Tilraunir                                                                                                    |                           |                      | (                        | + Add Class                |          |
|                                                                                                    |                           |                      | All Classes EX           | red Classes Active Classes | <b>_</b> |
| No classes have been added to this account. To add your first class, click here.                                                |                           |                      |                          |                            |          |
|                                                                                                    |                           |                      |                          |                            |          |

- Til að búa til námskeið smellirðu á græna "Add Class" takkann
- Þú færð nýjan skjá þar sem þú þarft að láta námskeiðið heita eitthvað og gefa því lykilorð
- Hægt er að velja um "Standard class" og "Master class" en veldu "Master class" einungis ef fleiri en einn kennari notar Turnitin í námskeiðinu
- Þú þarft einnig að velja "Subject area" t.d. "Business", "Student level" t.d. "Undergraduate" og skrá dagsetningu hvenær námskeiðinu á að ljúka

Hafdís Dögg Hafsteinsdóttir hafdisdh@gmail.com

### Nýtt námskeið

- Þegar þú hefur stofnað nýtt námskeið færðu staðfestingu þar sem þú sérð "Class ID" sem er númer sem kerfið gefur námskeiðinu og "Enrollment password" sem þú hefur valið
- Class created Congratulations! You have just created the new class: Kennsla i Turnitin if you would like students to enroll themselves in this class, they will need both the enrollment password you have chosen and the unique class ID generated by Turnitin: Class ID 5941719 Enrollment password heimildir Note: Should you ever forger the class ID, it is the number of the left of the class name on your class list. You can view or change your enrollment password by editing the class. Click the class name to enter the class and get started creating assignments. Continue

- Þessar upplýsingar geturðu gefið nemendum þínum ef þú vilt að þeir skrái sig sjálfir í námskeiðið
- "Class ID"-númerið sést alltaf á heimasíðu þinni fyrir framan heiti námskeiðs
- "Enrollment password" er hægt að sjá með þvi að smella á "Edit" hnappinn heimasíðu þinni
   (tannhjólið) hjá heiti námskeiðs á

 Þá ætti heimasíðan þín að líta einhvern veginn svona út:

| Háskólinn í Reykjavík + Add Clas |                              |        |            |             |                 |                |
|----------------------------------|------------------------------|--------|------------|-------------|-----------------|----------------|
|                                  |                              |        |            | All Classes | Expired Classes | Active Classes |
| Class ID                         | Class name                   | Status | Statistics | Edit        | Сору            | Delete         |
| 5570037                          | Heimildaleitir í gagnasöfnum | active | 11         | 0           |                 | ŵ              |
| 5941719                          | Kennsla í Turnitin           | active | 11         | ٢           |                 | ŵ              |
|                                  |                              |        |            |             |                 |                |

- Þarna hefurðu m.a. aðgang að tölfræði hvers námskeiðs
- Þú getur afritað námskeið ef þú vilt hafa annað námskeið sett upp á sama máta
- Þú getur breytt stillingum og eytt námskeiði

### Að búa til verkefnaskil í námskeiði

- Þá opnast þessi skjámynd:
- Velja þarf ...
- titil skilamöppu
- upphafs- og
   lokadag skila
- Annað er óþarfi að fylla út nema verið sé að nota "Grade Mark" hluta hugbúnaðarins

| • | Nú þarf að smella á     | Optional settings | til að velja hvernig    |
|---|-------------------------|-------------------|-------------------------|
|   | "Originality Report" (1 | frumleikaský      | rsla) skuli vera útfærð |

Hafdís Dögg Hafsteinsdóttir hafdisdh@gmail.com

| New Assignment     |                                                       |
|--------------------|-------------------------------------------------------|
| Assignment title ? | Start date<br>09 Jan-2013<br>at 8  147  PM            |
| Optional           | Due date <b>?</b><br>15-Jan-2013<br>at 11 	 : 59 	 PM |
|                    | Post date ?<br>16-Jan-2013<br>at 12 : 00 AM .         |

- Undir þessum lið er hægt að setja inn leiðbeiningar um verkefnið fyrir nemendur ("Special Instructions")
- Þá er möguleiki að leyfa skil eftir áður skilgreindan skiladag:

Allow submissions after the due date? 🕜

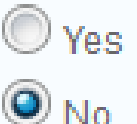

turnitin (1)

Þá þarf að setja upp skilgreiningar fyrir "Originality Report" eða *frumleikaskýrslu:* 

- Á að útbúa frumleikaskýrslu þegar verkefni er skilað inn?
- Hvenær á að búa til skýrsluna?
  - strax, sú skýrsla er endanleg

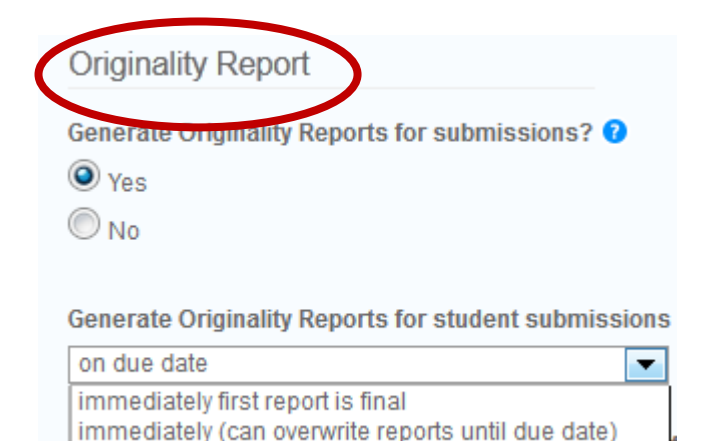

- strax, en hægt er að skrifa yfir
   skýrsluna fram að lokadegi skila ef verkefni er skilað inn oftar en einu sinni
- skýrsla er búin til á lokadegi skila

Áfram með skilgreiningar fyrir "Originality Report":

- Á að útiloka samanburð texta í heimildaská?
- Á að útiloka samanburð á texta í gæsalöppum?
- Á að útlioka "litlar" samsvaranir? (skv. skilgreiningu kennara)
  - ef valið er jákvætt þá birtist þessi gluggi:

| Exc | Exclude matches by:* |   |       |  |  |  |  |  |
|-----|----------------------|---|-------|--|--|--|--|--|
| ۲   | Word Count:          | 0 | words |  |  |  |  |  |
|     | Percentage:          | 0 | %     |  |  |  |  |  |

Exclude bibliographic materials from Similarity Index for all papers in this assignment? 🗘 Yes O No Exclude quoted materials from Similarity Index for all papers in this assignment? Yes O No Exclude small matches? ? Yes O No Allow students to see Originality Reports? ? O Yes No

• Fá nemendur að sjá skýrsluna?

turnitin (1)

### Að búa til verkefnaskil – "Optional Settings"

Og síðustu skilgreiningar fyrir "Originality Report":

 Á að setja verkefni sem skilað er inn í verkefnageymslu eða ekki?

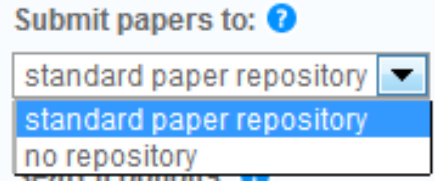

turnitin  $\sqrt{2}$ 

- Kostir þess að setja verkefni nemenda í verkefnageymslu eru þeir, að þá eru nemendaverkefni borin saman við verkefni í öllum stofnunum sem nota Turnitin
- Hvaða gagnasöfn á að bera verkefnið saman við?
  - við varðveislusöfn nemendaverkefna?
  - við Internetið?
  - við tímarit og annað útgefið efni í gagnasöfnum?

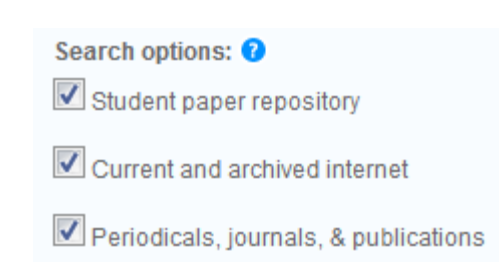

## Að opna aðgang fyrir nemendur

Til að opna aðgang fyrir nemendur í námskeið þarf að smella á viðkomandi námskeið á heimasíðunni og smella á flipann

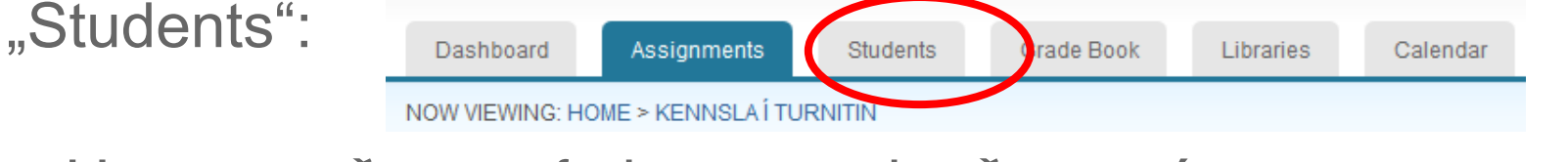

- Hægt er að opna fyrir nemendaaðgang á tvo vegu:
  - skrá inn hvern nemanda fyrir sig
    - Sig Add Student

nt Upload Student List

- hlaða upp nemendalista
  - » listinn getur verið í Word, Excel eða textaskjali (mælt er með Excel t.d. Excel lista úr námskeiði í MySchool)
  - » listinn þarf að innihalda 3 dálka: fornafn, eftirnafn og netfang
- í báðum tilfellum fá nemendur tölvupóst frá kerfinu og fylgja leiðbeiningum um skráningu (nýjir notendurTurnitin)
- Hafi nemendur áður notað kerfið fá þeir einungis tölvupóst um að þeir hafi verið skráðir í nýtt námskeið í Turnitin

- Umsjónarmaður Turnitin þarf að skrá aðstoðarkennara í kerfið
- Þú bætir aðstoðarkennara í námskeiðið þitt með því að búa til "Master Class" og annað hvort lætur aðstoðarkennarann skrá sig á námskeiðið eða skráir hann undir "Join Account (TA)" flipanum

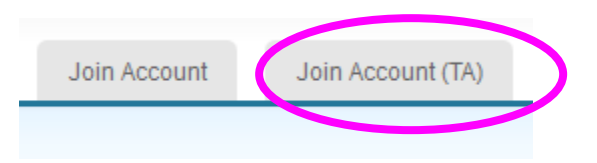

 Hinn "Join Account" flipinn er ætlaður til að skrá sig sem kennara á námskeið sem kennd eru samtímis í fleiri en einni deild/sviði skólans

### 1. Að skila inn verkefni

- 2. Að bíða eftir að skýrslan skili sér (1-5 mínútur)
- 3. Að skoða Originality Report
- 4. Að skoða á mismunandi vegu
  - yfirlit yfir samsvörun
  - sundurliðun samsvörunar
  - síur og stillingar
  - útilokun heimilda

turnitin

Multiple File Upload

Cut & Paste Upload

Zip File Upload

Author

Non-enro

Til að geta hlaðið verkefnum inn í *Turnitin* þurfa kennarar fyrst að smella á viðkomandi námskeið og velja svo réttu verkefnaskilin sem verkefnin eiga að hlaðast upp í:

| verkefni 1                                                     |                        |                        |                        |                    |                  |                |  |
|----------------------------------------------------------------|------------------------|------------------------|------------------------|--------------------|------------------|----------------|--|
| PAPER                                                          | 08-Jan-2013<br>11:02PM | 15-Jan-2013<br>11:59PM | 16-Jan-2013<br>12:00AM | 0 / 0<br>submitted | View             | More actions 💌 |  |
| Smellið á "View" sem tekur ykkur inn í verkefnaskilin og síðan |                        |                        |                        |                    |                  |                |  |
| Submit Fi                                                      | hnap                   | pinn                   |                        | S                  | Submit: Single F | ile Upload -   |  |

- Hægt er að hlaða verkefni upp á fjóra vegu:
  - hlaða upp einni skrá
  - klippa og líma texta verkefnisins inn í til þess gerðan glugga
  - hlaða upp mörgum skrám (svipað og að hengja fleiri en eitt skjal við tölvupóst)
  - hlaða upp Zip-skrá (má innihalda allt að 200 Mb eða 1000 skrár)
  - skrár geta verið Word, WordPerfect, HTML, TXT, RTF, PDF
  - skrár mega vera allt að 20 Mb en hreinar textaskrár 2 Mb

### Verkefni skilað

turnitin

- Þegar verkefni hefur verið skilað inn / hlaðið upp, birtist á skjánum staðfesting um að upphleðsla hafi tekist
  - Það getur tekið nokkrar mínútur að fá samanburðarskýrslu, allt eftir stærð verkefnis

Congratulations - your submission is complete! This is your digital receipt. You can print a copy of this receipt from within the Document Viewer.

 Á heimasíðu verkefnisins er yfirlit yfir þau verkefni sem búið er að meta og þar sést m.a. hver mikil samsvörun er við efni í gagnasöfnum Turnitin sem borið er saman við

| verkefr    | rkefni 1                         |                |            |       |          |      |                  |                          |  |
|------------|----------------------------------|----------------|------------|-------|----------|------|------------------|--------------------------|--|
| INBOX   NO | IBOX   NOW VIEWING: NEW PAPERS V |                |            |       |          |      |                  |                          |  |
| Submit     | Paper                            |                | $\sim$     |       |          |      | GradeMark Report | Edit assignment settings |  |
|            | AUTHOR                           | TITLE          | SIMILARITY | GRADE | RESPONSE | FILE | PAPER ID         | DATE                     |  |
|            | Dýrason, Bambi                   | Um höfundarétt | 27% 📕      | 1     | 0        |      | 296197898        | 08-Jan-2013              |  |

 Til að fá "Originality Report" (samanburðarskýrsluna) upp á skjáinn þarf að smella á samsvörunina hjá viðkomandi nemanda (prósentutölu og/eða litakassa)

| Verkefni 1<br>INBOX   NOW VIEWING: NEW PAPERS V |                                                          |                |            |       |          |      |           |             |  |
|-------------------------------------------------|----------------------------------------------------------|----------------|------------|-------|----------|------|-----------|-------------|--|
| Submit Pape                                     | Submit Paper GradeMark Report   Edit assignment settings |                |            |       |          |      |           |             |  |
| AU"                                             | THOR                                                     | TITLE          | SIMILARITY | GRADE | RESPONSE | FILE | PAPER ID  | DATE        |  |
| Dý                                              | írason, Bambi                                            | Um höfundarétt | 27%        |       | •        |      | 296197898 | 08-Jan-2013 |  |
|                                                 |                                                          |                |            |       |          |      |           |             |  |

Verkefnið birtist í nýjum glugga sk. "Document Viewer"

- vinstra megin er verkefnið þar sem litaður er sá texti sem samsvarar efni í gagnasöfnunum – mismunandi litur fyrir mismunandi heimildir
- hægra megin er listi yfir heimildir sem samsvara textanum í verkefninu

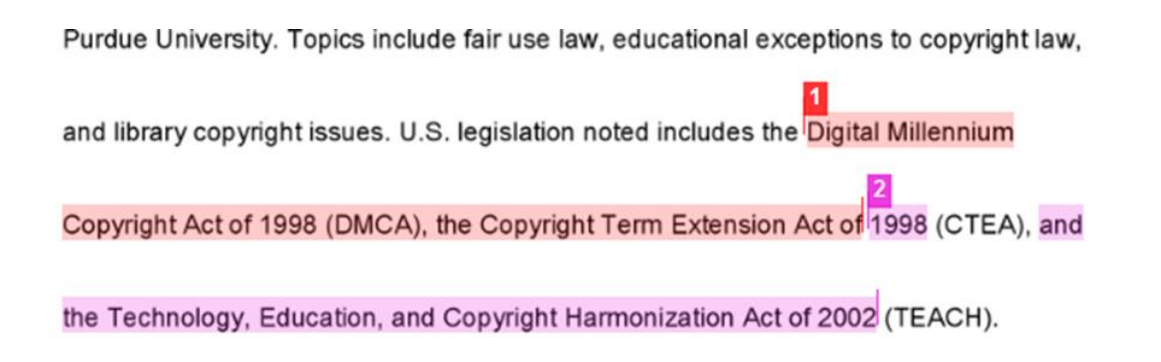

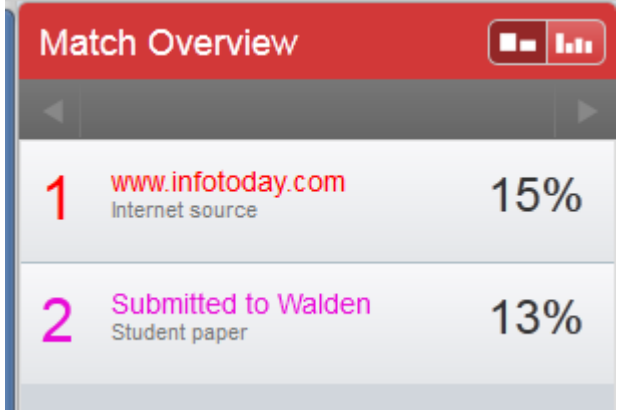

turniti

Efst í hægra horninu birtist heildarsamsvörunin:

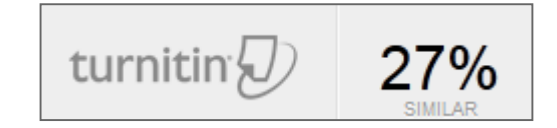

### Að útiloka heimildir úr samanburði

- Hægt er að útiloka eina eða fleiri heimildir úr samanburði og búa til nýja skýrslu
- Farið með bendilinn á heimildina sem á að útiloka og smellið á örina sem birtist
- Þá opnast "Match breakdown" listi
- Smellið á Exclude Sources takkann neðst á listanum og hakið við þær heimildir sem útiloka á
- Ný prósentutala fyrir samanburð er reiknuð út

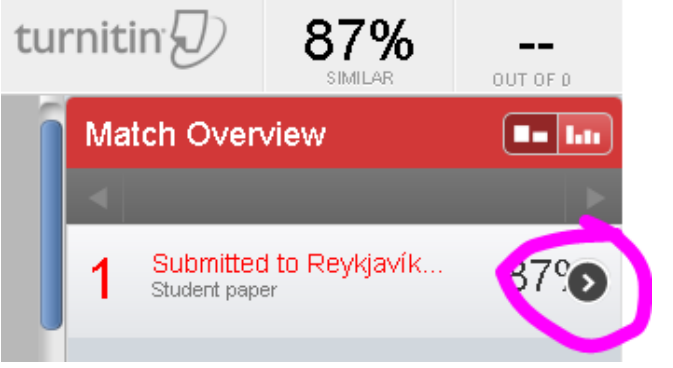

### "Originality Check" - Frumleikaprófun

- Ef samanburður verkefnis og gagnasafns Turnitin leiðir í ljós samsvörun er ekki hægt að fullyrða að um ritstuld sé að ræða heldur einungis samsvörun á milli texta verkefnis og heimilda í gagnasafni Turnitin
- Það er í höndum hvers kennara fyrir sig að meta hvort um ritstuld er að ræða eða ekki
- Sé t.d. rétt vitnað í heimildir, tilvísanir á réttum stað og heimildaskráning skv. staðli er ólíklegt að um ritstuld sé að ræða – aðeins samsvörun milli texta og heimildar

### Vistun samanburðarskýrslu á PDF formi

- Farið á síðu viðk. námskeiðs
- Smellið á prósentutölu hjá viðk. nemanda og samanburðarskýrslan opnast í nýjum glugga
- Smellið á prentaratáknið neðst í vinstra horni skjásins til að hala niður skýrslunni á PDF formi
- Veljið "Download PDF of current view for printing" (niðurhal getur tekið smástund)
- Vistið skýrsluna og/eða sendið í tölvupósti eftir þörfum

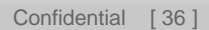

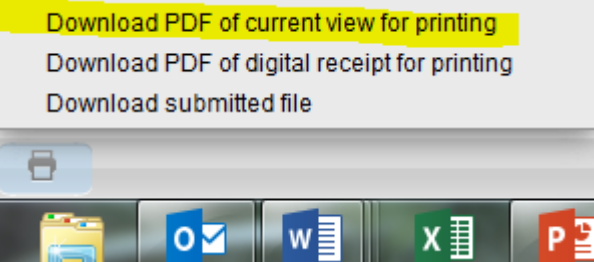

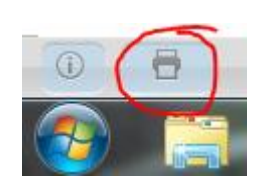

Turnitin raðar prósentum samsvörunar á litaskala

- blár engin samsvörun
- grænn 0-24% samsvörun
- ≽gulur 25-49% samsvörun
- appelsínugulur 50-74% samsvörun
- rauður 75-100% samsvörun

### Það er í höndum hvers kennara fyrir sig að meta hvort um ritstuld sé að ræða!

### Notkunarleiðbeiningar á turnitin.com

 Ray Huang | User Info | Messages | Instructor ▼ | English ▼ | Feedback Forum | Help | Lonout
 Hjálp í forritinu eða á http://turnitin.com/en\_us/support/help-center

- Myndskeið:
  - t.d. "Instructor Quick Start Guide"
     <u>http://turnitin.com/en\_us/training/instructor-training</u>
  - myndskeið fyrir nemendur m.a. um verkefnaskil
     <u>http://www.turnitin.com/en\_us/training/student-training</u>

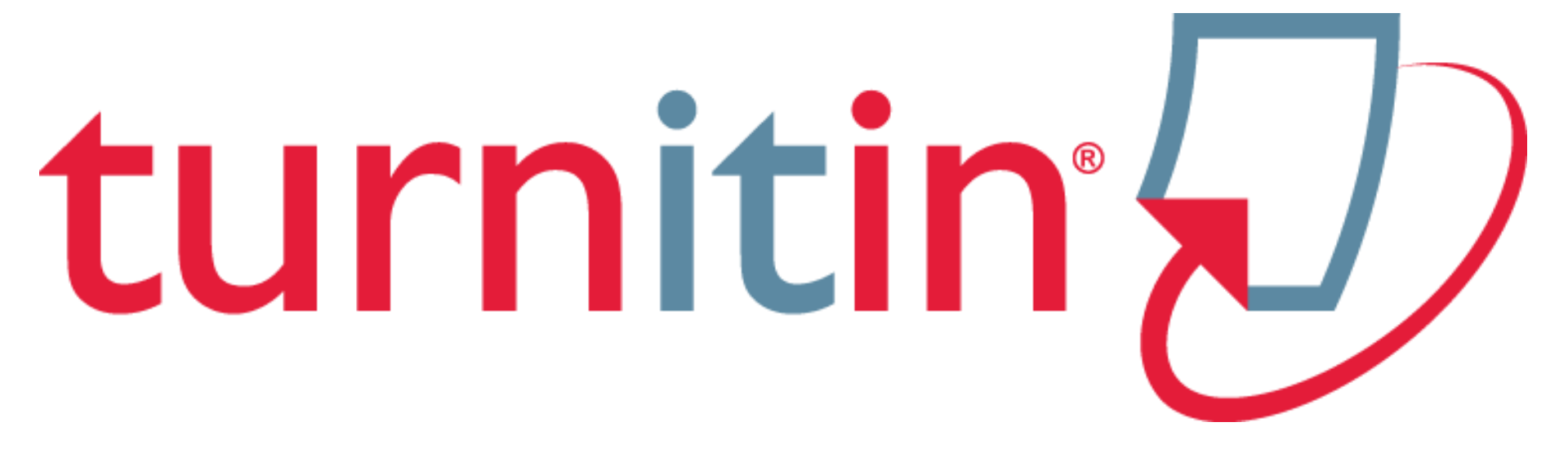